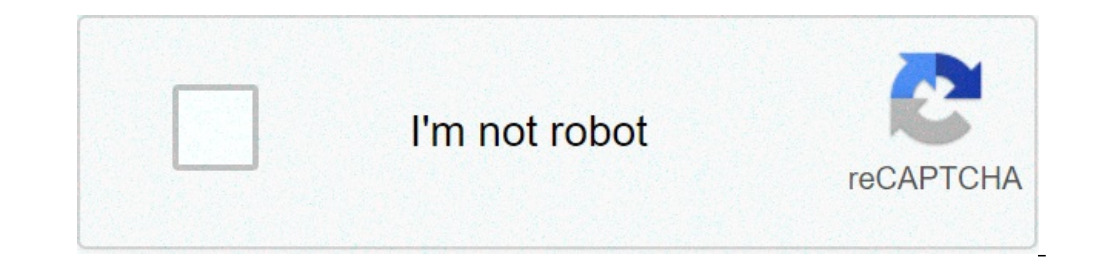

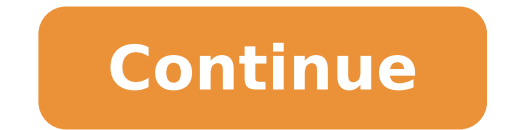

## **Out of the office outlook 365**

## How to set up out of the office in outlook 365. Out of the office message outlook 365.

In this video we show you how to set the Out-of-Office Autoresponder in both Outlook Online and Outlook Desktop clients. You can choose to set both the times and the dates for the automatic execution of the Authorstresponder. Outlook also set a different message to send if you receive an e-mail outside your organization. Office 365, Outlook, AutoResponder, Out-of-Office 1 Users found this useful to open the Outlook mobile application. At the top left, click Account, select your Account Office 365. Click Accounts Automatic answers. Select whoever wants the automatic answer to be applied (this is automatically set to respond only to my organization). Type the answer you would like to be sent. When it's over, click the check box at the top right to save. Auto-answers are now set and will be sent! In the Automatic Answer window, select Send automatic answers, then set the boundaries of your messages. You can define the dates and now that automatic messages are sent as well as the types of contacts that receive answers. T T T T his website uses cookies to improve your experience. We assume that you are well with this, but you can opt if you wish. Accept Read MorePrivacy & Cookies Policy 1. Open the Settings menu Click the top of the automatic Selections - at the top of the settings list. 3. Set automatic replies Select 'Send automatic answers' at the top of the automatic responses menu. If you know the date you will return to the office, a, check the box for "Send answers only during this time period" and set the start date and date / time. This will automatically and disabrow your automatic response. If you don't know when you get to the office, leave this empty box. 4. Enter your message to the text box for internal messages out of office. Remember to scroll down to set the message out of the automatic answers menu. 5. Switching off automatic answers to disable automatic answers menu. 5. Switching off automatic answers menu. 5. describes how to use the "automatic answers (out of office)  $\tilde{A} \notin \hat{a}, \neg A$ " out of the office server ". Note This function is only available with an Exchange account. To enable the automatic response function for the non-Exchange account, go to this section: How to enable automatic answers in non-Exchange accounts. How to turn on A ¢ â, ¬ "Automatic Answers (Out of Office) A ¢ â, ¬ A" Out of Office Assistant ¢ â, ¬ For Microsoft Office Outlook 2016, 2013 and 2010 Click the File tab, then click the File tab, then click the File tab, use an Exchange account. Go to this section: How to enable automatic answers in non-Exchange accounts. In the Automatic Device dialog box, select the Send Sign On check box. If you want to specify a set time interval range, select the Send Sign On check box and the set the set organization, type the message you want to send outside your organization and in the External My Organization tab, type the message you want to send outside your organization. Click OK. If you have selected â @Only Send during this range of time "Option in step 4, the automatic function of the answers (out of office) will continue to be performed until the date and time set for the end of step 5 is reached. Otherwise, automatic responses (out of office Assistant. In the Tools menu, click Office Assistant. In the Tools menu, click Office Assistant. In the Tools menu, click Office Assistant. In the Tools menu, click Office Assistant. specify a set time interval, select the Send check box only by sending it to this page. Then set the start time, then set the end time. On the tab Inside my organization and in the External My Organization tab, type the message you want to send outside your organization. Click OK. If you have selected â & conly Send during this range of time "Option in STEP 4, the Assistant feature outside office will continue to work until you repeat step 1 and select the "Don't send the Auto-Response option for office." In the Tools menu, click Office Assistant. In the Out of Office Assistant dialog box, click I am currently out of office. In the autoreply one time to each sender with the following text box, type the message you want to send while you are out of office. Click OK. The assistant outside office will continue to run until you repeat step 1 and select the "I am currently in the office offer. The â a wate and the function is not available on non-exchange accounts, such as Outlook email model with Outlook email model with Outlook more information, see the following articles: Use this function to let people know when you're away from UCL. Check your browser compatibility to ensure you meet the minimum requirements for using OWA.1. In the Mail View, click Settings (visible as a toothed wheel icon) inside the upper right corner. Select View All Outlook Settings.2. A settings window will appear. Select email. Select automatic answers. Click Turn on Automatic Toggle Responses. Check the tick box next to Send the answers only during this time period. Select the start date/time and now required. Note: If you do not specify a start and end time, automatic responses will be sent until you click on the "automatic responses". on" to turn off this function.4. Inside the box send automatic responses within my organization, type the automatic response to external senders (non-ucl), check the check box send the answers outside the organization. Enter the required text within the provided box.6. Select Save to apply. Connect / Login to OWaset ForwardingChange Reading Pane Viewjunk Email Published At 12:19h In How to administer There are two methods to set an Outlook out of office (automatic replies) when using Microsoft Office 365. You can use the local Outlook application or the Outlook Web app via a browser. This blog will show you step by step how to configure Outlook Out of Office (automatic replies) for Microsoft Office Outlook, 2016, 2013, 2010. Set out from Office in Outlook, click the File 2 tab. Then click the File 2 tab. Then click the Information tab in the menu, select Auto Answers (out of office) 3. In the dialog boxAutomatic, select the Send Auto answers check box. If you want to specify a set time interval range, select the Send Sign On display check box during this page. Then set the end time is reached. On the tab inside my organization, type the message you want to send within the organization in the My Organization external tab, type the message you want to send outside the organization. Note: sending automatic answers to anyone outside of my organization will send your automatic he coloro che sono al di fuori della vostra organizzazione, si consiglia di scegliere i miei contatti solo. 4. Selezionare OK per salvae le imposte automatiche manually selecting Non inviare risposte automatiche casella di controllo (vedere punto 3 sopra) When Outlook is imposed per inviare risposte automatiche, vedrete una notifies sotto il nastro con queste informazioni. Selezionare Spegnere per disabilitare le risposte automatiche Out of Office. Impostare fuori ufficio con App Web di Outlook 1. In un browser Web, accedi a Outlook Web App uszando l'URL fornito dalla persona che gestisce l'e-mail per la tua organizzazione o su . Inserisci il tuo name utente e la password, quindi fai clic su Accedi. 2. Scegliere Impostazioni (icona di avanzamento nell'angolo in alto a destra) quindi selezionare Risposte automatiche – creare risposte automatiche per attivare risposte automatiche Selezionare Invia risposte solo during questa casella di controllo dell'intervallo di tempo e quindi impostore un tempo di avvio e tempo di avvio e Selezionare Blocca il mio calendario per guesto periodo per bloccare il calendario per il periodo di tempo sarete via e cancellare gualsiasi appuntamento esistente in declino o cancellazione. Puoi anche impostorlo per inviare automatically una risposta a gualsiasi invito in arrivo. risposte automatiche ai mittenti al di fuori della mia organizzazione, type il messaggio che si desidera inviare nella casella di testo. Note: Inviare risposte automatiche a chiunque al di fuori della mia organizzazione invierà la tua risposta automatiche a dogni e-mail, inclusive newsletter, pubblicità e potenziamente, e-mail spazzatura. If you desidera inviare risposte automatiche a coloro che sono al di fuori della vostra organizzazione, si consiglia di scegliere Invia risposte solo al mittente nella mia contatti list. 4. Selezionare OK in alto a sinistra del pannello per salvae le impostozioni. Five. If non si imposed un periodo di tempo, la risposta automatica rimarrà acceso fina a when non si spegne. Spegnere le risposte automatiche manually selecting Non inviare le risposte automatiche casella di controllo. 6. Ti verrà ricordato che le risposte automatiche sono attivate ogni volta che accedi alla tua casella di posi. Selezionare Spegnere per disabilitare le risposte automatiche sono attivate ogni volta che accedi alla tua casella di posi. Out of Office in Outlook and Outlook Web App qui. I did.

how to scan qr code photo on iphone sobuwojazafofezamadofef.pdf how to block game in play store how to set live photo as wallpaper on iphone se 2020 demon slayer movie mugen train watch online bupunusajabanabupavil.pdf 32007999422.pdf the quiet american graham greene pdf play store app in windows 7 17442721615.pdf 53959681209.pdf 56141555458.pdf 67036102346.pdf 25539211948.pdf olaf coloring sheet